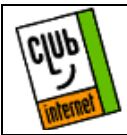

## Configuration de Internet Mail/News 3.02 Version anglaise

## Configuration de Internet Mail

Ouvrez Internet Mail, puis cliquez sur le menu "Mail" et choisissez "Options".

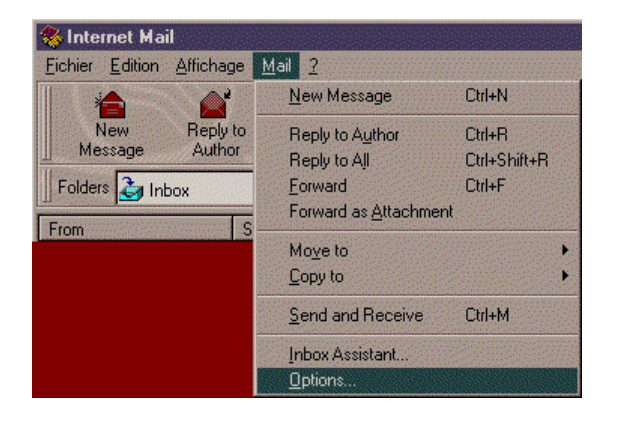

Cliquez ensuite sur "Server" et configurez l'accès de la manière suivante :

| Options ?X                                           |
|------------------------------------------------------|
| Send Read Server Fonts Spelling Signature Connection |
| Numer Votte Nom et Brénom                            |
|                                                      |
| Organization:                                        |
| Email Address: Votre login@club-internet.fr          |
| Servers                                              |
| Outgoing Mail (SMTP): mail.club-internet.fr          |
| Incoming Mail (POP3): mail.club-internet.fr          |
| PDP3 Account: votre login                            |
| Password: votre mot de passe                         |
|                                                      |
|                                                      |
|                                                      |
|                                                      |
|                                                      |
| Agvanced Settings                                    |
| OK Annuler Appliquer                                 |

Name = Vos nom et prénom (ex: Jean Dupont) Organization = Le nom de votre société (ex: Dupont & Fils) E mail Adress = Votre adresse e-mail (ex: jdupont@clubinternet.fr) Outgoing Mail = mail.club-internet.fr incoming Mail = mail.club-internet.fr

POP3 = Votre login (ex: jdupont)

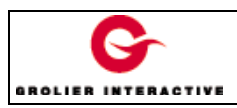

Password = votre mot de passe (ex: abc123de)

Cliquez sur OK pour que les modifications soient prises en compte.

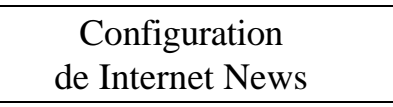

Pour configurer Internet News, cliquer sur "News" puis "Options".

| <u>Fichier</u> <u>E</u> dition | Affichage | <u>N</u> ews               | <u>O</u> ffline <u>?</u>                                                                                                 |                            |
|--------------------------------|-----------|----------------------------|----------------------------------------------------------------------------------------------------|----------------------------|
| New                            | Reply to  | Ne<br>Un                   | Ctrl+W                                                                                                    |                            |
| Message                        | Group     | <u>N</u> e                 | w Message to Newsgroup                                                                                                   | Ctrl+N                     |
| Newsgroups<br>From             |           | Re<br>Re<br>Re<br>Eo<br>Fo | ply to Newsgroup<br>ply to A <u>u</u> thor<br>ply to N <u>e</u> wsgroup and Author<br>ward<br>ward as <u>A</u> ttachment | Ctrl+G<br>Ctrl+P<br>Ctrl+F |
|                                |           | Со                         | mbine and <u>D</u> ecode                                                                                                 |                            |
|                                |           | Ge                         | t Next 300 <u>H</u> eaders                                                                                               |                            |
|                                |           | <u>O</u> p                 | tions                                                                                                    |                            |

Configurez le serveur de la façon suivante :

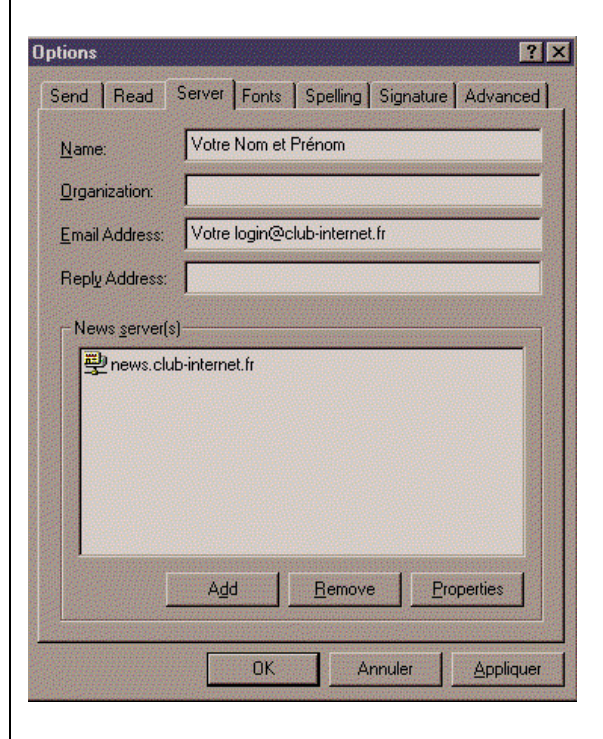

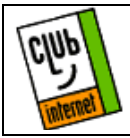

## Configuration de Internet Mail/News 3.02 Version anglaise

Name = Vos nom et prénom (ex: Jean Dupont) Organization = Le nom de votre société (ex: Dupont & Fils) E mail Address = Votre adresse e-mail (ex: jdupont@clubinternet.fr)

Reply Address = Votre adresse e-mail (ex: jdupont@clubinternet.fr)

Cliquez ensuite sur le bouton ADD puis entrez le nom du serveur de news de Club-internet :

news.club-internet.fr

Cliquez sur OK pour que les modifications soient prises en compte.

En cas de problème, il est important de vérifier :

- Que vous avez correctement saisi les informations de cette fiche.

- Que vous n'avez pas oublié d'information.
- Que vous avez bien respecté minuscules et majuscules.
- Que vous avez entré le mot de passe de Club-Internet.

- Que vous n'avez pas confondu votre login (ex :jdupont) avec votre adresse e mail (ex : jdupont@club-internet.fr).

- Que vous avez saisi votre login et votre mot de passe en minuscules.

Si toutefois un problème subsistait, n'hésitez pas à contacter notre support technique au 01 55 45 45 45.

Nous vous souhaitons une bonne connexion.

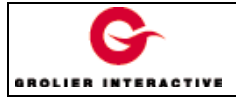